## How to Create a Cancelation Modification to a RQS at Final

- Enter the RQS. This should currently be at final. Click "Discard".
   The above message box should appear.
   Click "OK" on the message box.

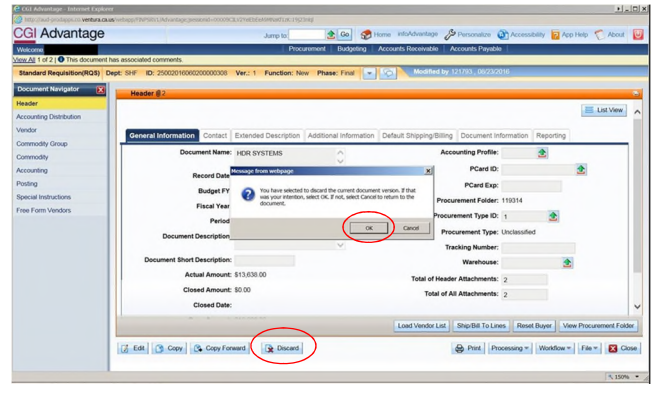

 $\label{eq:2.1} \mbox{4.} \quad \mbox{Your Function and Phase should change from New/Final to Cancellation/Draft.}$ 

| CGI Advantage - Internet Explorer      |                                             |                          |                                  |                          |                          |                    |                      |        |
|----------------------------------------|---------------------------------------------|--------------------------|----------------------------------|--------------------------|--------------------------|--------------------|----------------------|--------|
| http://aud-prodapps.co.veitura.ca.us/v | ebapp/PIMPSIG/1,Md vantage_sessionid+00009C | ILV2YeEEE6404404410C1952 | sold                             |                          |                          |                    |                      |        |
| CGI Advantage                          |                                             | Jump to:                 | 2 60 🗇                           | tome infoAdvantage 🖉 Pe  | irsonalize 🗿             | Accessibility 🔽 Ap | o Help 🍸 Abo         | out 🔛  |
| Welcome                                |                                             | Proc                     | urement   Budgeting              | Accounts Receivable Acco | unts Payabla             |                    |                      |        |
| View All 1 of 1   O This document has  | associated comments.                        |                          |                                  |                          |                          |                    |                      | _      |
| Standard Requisition(RQS) Dept         | SHF ID: 25002016060200000308                | Ver.: 2 Function: Ca     | encollation Phase: Draft         | Modified                 | by 110754, 100           | 6/2016             |                      |        |
| Document Navigator 🔣                   | Header #2                                   |                          |                                  |                          |                          |                    |                      |        |
| Header                                 |                                             |                          |                                  |                          |                          |                    | Land a contract      |        |
| Accounting Distribution                |                                             |                          |                                  |                          |                          |                    | E USI Vie            | · ^    |
| Vendor                                 | Consultation Contact                        | Estanded Description     | Additional Information           | Defect Phone Billion     | have been and the factor | Reasting           |                      |        |
| Commodity Group                        | General Information Comput                  | Evenes peariport         | Automation and the second second | Delaur subbuildound c    | ACCOMPENTITION OF        | Neporary           |                      | - 1    |
| Commodity                              | Document Name:                              | HDR SYSTEMS              | 0                                | Accoun                   | ting Profile:            | 2                  |                      |        |
| Accounting                             | Resort Oate                                 |                          |                                  |                          | PCard ID:                |                    | 2                    |        |
| Posting                                | Record Date:                                |                          |                                  |                          | PCard Exp:               |                    |                      |        |
| Special Instructions                   | Budget P1                                   | 2017                     |                                  | Procuren                 | ent Folder: 110          | 1314               |                      |        |
| Free Form Vendors                      | Fiscal Year:                                |                          |                                  | Procuram                 | ant Type ID:             | •                  |                      |        |
|                                        | Period                                      |                          |                                  | -                        |                          |                    |                      |        |
|                                        | Document Description:                       | 24 LICENSE RENEWALS      |                                  | Procurement type         |                          | classified         |                      |        |
|                                        |                                             |                          | ~                                | Tracking Numb            | ng Number:               |                    |                      |        |
|                                        | Document short Description:                 |                          |                                  |                          | Narehouse:               | 2                  |                      |        |
|                                        | Actual Amount:                              | \$13,638.00              |                                  | Total of Header A        | tachments: 2             |                    |                      |        |
|                                        | Closed Amount:                              | \$0.00                   |                                  | Total of All A           | tachments: 2             |                    |                      |        |
|                                        | Closed Date:                                |                          |                                  |                          |                          |                    |                      | ~      |
|                                        | III Care   In These                         |                          |                                  | Long Street or Line 1    | in the Tollinst          | Borot Buny 1 16    | an Descention of I   | Entry  |
|                                        | Care Group                                  |                          |                                  | LOUD THINGT LIK          | sprole ro crista         | Polish Doper       | IN FORLAGE AND AND A | Citati |
|                                        | Copy D Validade E Se                        | bmit 💽 Discard           |                                  | 0                        | Print Proces             | sing = Workflow =  | File -               | Close  |
|                                        |                                             |                          |                                  |                          |                          |                    |                      |        |
|                                        |                                             |                          |                                  |                          |                          |                    | ×1                   | 50% *  |
|                                        |                                             |                          |                                  |                          |                          |                    |                      |        |

Last updated October 2016

5. Click Approve. Your Function and Phase should change from Cancellation/Draft to Cancellation/Pending

| CGI Advantage                          |                             | Jump to:             | 🚖 Go 🥩                 | iome infoAdvantage 🔑 Personaliz                                                                                                    | Acces         | sibility 🛜 A | lop Help 🍸 Abo    | .u.   |
|----------------------------------------|-----------------------------|----------------------|------------------------|----------------------------------------------------------------------------------------------------|---------------|--------------|-------------------|-------|
| Welcome,                               |                             | Proce                | rement Budgeting       | Accounts Receivable Accounts Par                                                                                                    | abia          |              |                   |       |
| ww All 1 of 2    This document has as: | sociated comments.          |                      |                        | A REAL PROPERTY OF                                                                                                    | 0.00          | 2016         |                   | _     |
| Standard Requisition(RQS) Dept: 8      | HP ID: 25002016060200000308 | Ver.: 2 Function: Ga | ncelation Phase: Penc  |                                                                                                    | 5134, 1000    | 5016         |                   | -     |
| Document Navigator                     | Header #2                   |                      |                        |                                                                                                    |               |              |                   |       |
| Header                                 |                             |                      |                        |                                                                                                    |               |              | List Ve           |       |
| Accounting Distribution                |                             |                      |                        |                                                                                                    |               |              |                   | -     |
| Vendor                                 | General Information Contact | Extended Description | Additional Information | Default Shipping/Billing Docume                                                                                                    | t information | Reporting    |                   |       |
| Commodity Group                        |                             |                      |                        |                                                                                                    |               | 101          |                   | -1    |
| Commodity                              | Document Name:              | HDR SYSTEMS          | 0                      | Accounting Pro                                                                                                    |               | 2            |                   |       |
| Accounting                             | Record Date:                |                      |                        | PCare                                                                                                    | ID:           |              | 2                 |       |
| Posting                                | Budget EV                   |                      |                        | PCard I                                                                                                    | kp:           |              |                   |       |
| Special Instructions                   | boger                       | 2017                 |                        | Procurement Fol                                                                                                    | er: 119314    |              |                   |       |
| Free Form Vendors                      | Fiscal Year:                |                      |                        | Procurement Type                                                                                                    | D: 1          | 4            |                   |       |
|                                        | Period:                     |                      |                        | 0                                                                                                    |               | -            |                   |       |
|                                        | Document Description:       | 24 LICENSE RENEWAL   | LS 🗘                   | Procurement Type                                                                                                    | pe: oncesse   | Ancessened   |                   |       |
|                                        |                             |                      |                        | Tracking Num                                                                                                    | er:           |              |                   |       |
|                                        | Document Short Description: |                      |                        | Warehow                                                                                                    | se:           |              | 2                 |       |
|                                        | Actual Amount:              | \$13,638.00          |                        | Total of Header Attachme                                                                                                    | <b>65:</b> 2  |              |                   |       |
|                                        | Closed Amount:              | \$0.00               |                        | Total of All Attachme                                                                                                    | As: 2         |              |                   |       |
|                                        | Closed Date:                |                      |                        |                                                                                                    |               |              |                   |       |
|                                        | ~ • •                       |                      |                        | la serie de la serie de la ser | 11.0          | 10           |                   |       |
|                                        |                             |                      |                        | Load Vendor List Ship/Bill To                                                                                                    | Unes Ree      | et Buyer     | Aew Procurement I | older |
|                                        | Comu De Discout             | Arouna D. Brint      |                        | D Direct                                                                                                    | Processing a  | Markform     |                   | Cher  |
|                                        |                             |                      |                        |                                                                                                    |               |              |                   |       |

The cancelation will then go through workflow. Follow your department's workflow process for Department Requisition Final Approval "Dept Req Final Appr" as show in Track Work in Progress.
 Notify Procurement for GSA Requisition Buyer Approval.

Last updated October 2016